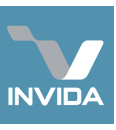

## Task A: Explore

Task B: Space Manager

Task C: Asset Manager

Task #: Hazards & Risks (not yet in use)

## Task #: Legal Documents (not yet in use)

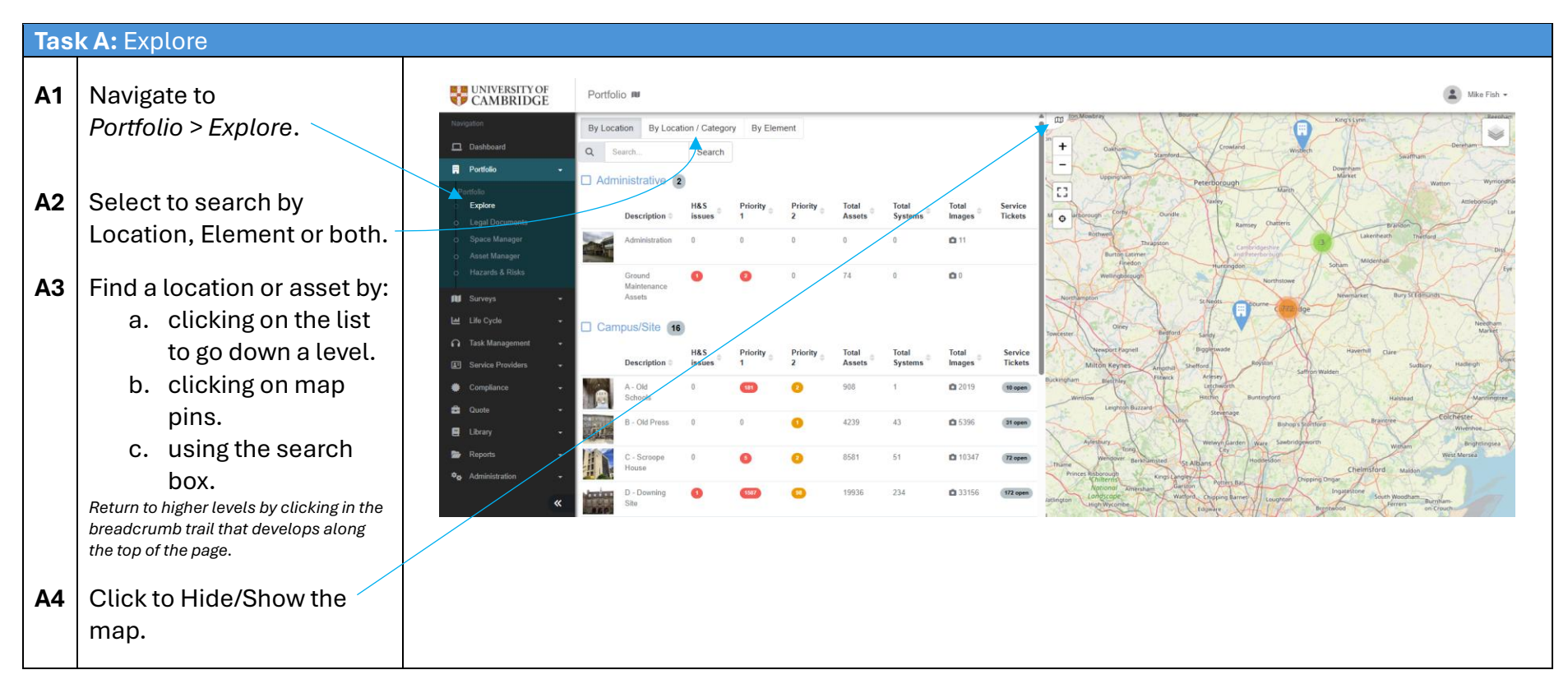

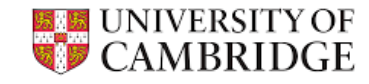

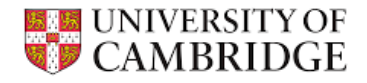

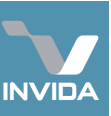

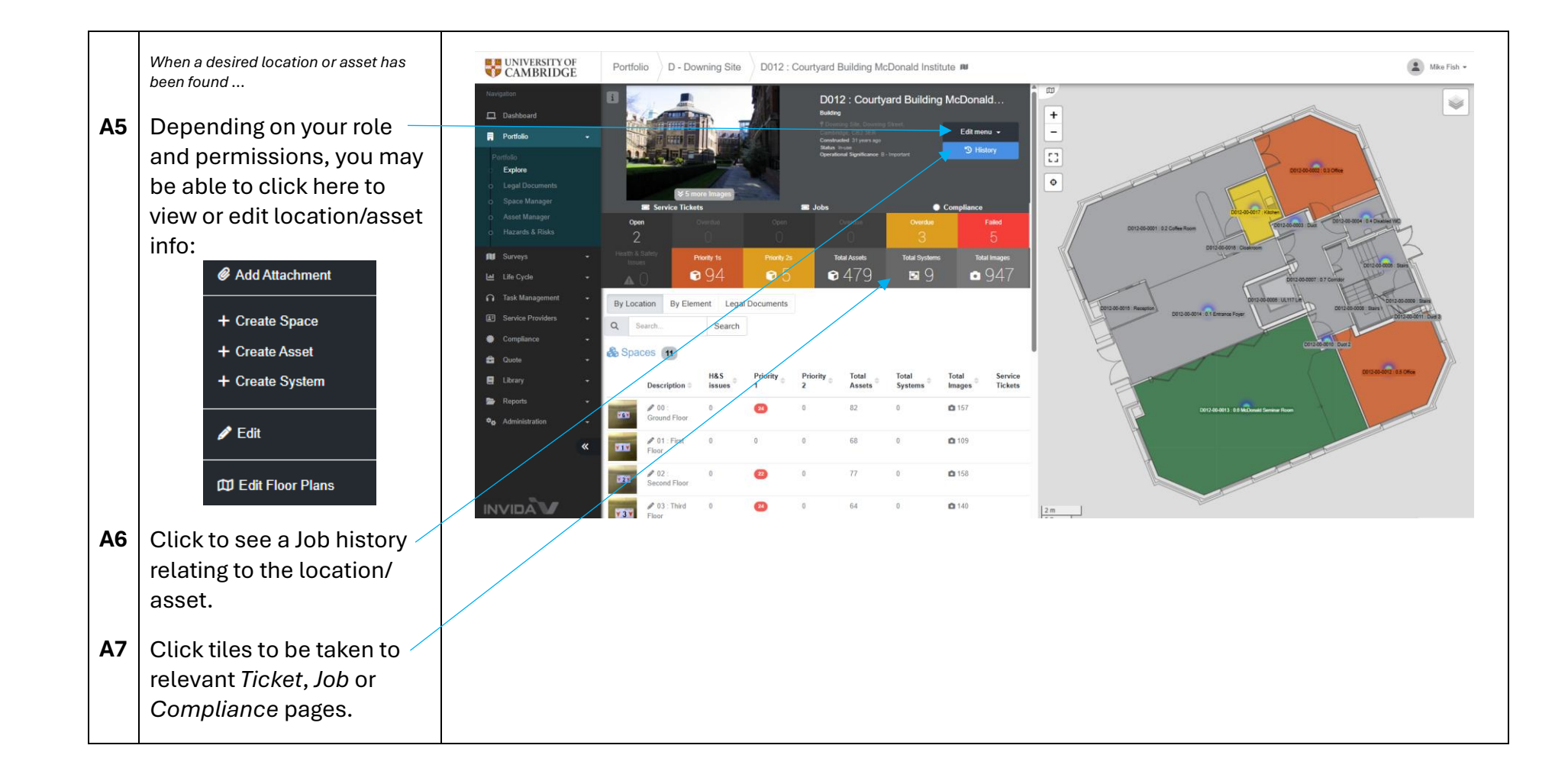

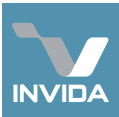

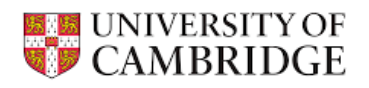

| Tasl | <b>k B:</b> Space Manager                 | 1                          |                                                            |      |              |               |                        |                                          |                           |
|------|-------------------------------------------|----------------------------|------------------------------------------------------------|------|--------------|---------------|------------------------|------------------------------------------|---------------------------|
| B1   | Navigate to Portfolio ><br>Space Manager. | UNIVERSITY OF<br>CAMBRIDGE | Portfolio Space Manager                                    |      |              |               |                        |                                          | Mike Fish                 |
|      |                                           | Navigation                 | Q Search results (showing: 50 of 42364) ▲Download Spaces - |      |              |               |                        |                                          | 🔀 Maximise                |
|      | , , , , , , , , , , , , , , , , , , ,     | Portfolio -                | 42364                                                      | ID ~ | Created Date | ✓ Edited Date | ~ Building             | ✓ Location Path                          | Description               |
|      |                                           | Portfolio                  |                                                            | Edit | 17/01/2024   | 24/05/2024    | A011 : The Old Schools | A011 : The Old Schools > 00 : Ground Flo | A011-00-0034 : West Room  |
|      |                                           | o Explore                  | Q Search                                                   | Edit | 17/01/2024   | 24/05/2024    | A011 : The Old Schools | A011 : The Old-Schools > 00 : Ground Flo | A011-00-0049 : Gardenia R |
| B2   | Find a location by:                       | Legal Documents            | Portfolio                                                  | Edit | 17/01/2024   | 24/05/2024    | A011 : The Old Schools | A011 : The Old Schools > 00 : Ground Flo | A011-00-0039 : General Bc |
|      | This a tooation by:                       | O Asset Magniter           | E outere                                                   | Edit | 17/01/2024   | 24/05/2024    | A011 : The Old Schools | A011 : The Old Schools > 00 : Ground Flo | A011-00-0026 : Reprograph |
|      |                                           | O Hazards & Risks          | Space Types                                                | Edit | 17/01/2024   | 24/05/2024    | A011 : The Old Schools | A011 : The Old Schools > 00 : Ground Flo | A011-00-0015 : G52 Office |
|      | a. searching by                           |                            | Space Owners                                               | Edit | 17/01/2024   | 24/05/2024    | A011 : The Old Schools | A011 : The Old Schools > 00 : Ground Flo | A011-00-0007 : G43 Office |
|      |                                           | Surveys 🗸                  |                                                            | Edit | 17/01/2024   | 24/05/2024    | A011 : The Old Schools | A011 : The Old Schools > 00 : Ground Flo | A011-00-0036 : Sponsors S |
|      | keyword.                                  | Life Cycle -               | E Space Features                                           | Edit | 17/01/2024   | 24/05/2024    | A011 : The Old Schools | A011 : The Old Schools > 00 : Ground Flo | A011-00-0010 : G45 Acade  |
|      |                                           | ∩ Task Management ▼        |                                                            | Edit | 17/01/2024   | 16/10/2024    | A011 : The Old Schools | A011 : The Old Schools > 00 : Ground Flo | A011-00-0001 : Reception  |
|      | he wains a filter                         | E Service Providers -      |                                                            | Edit | 17/01/2024   | 24/05/2024    | A011 : The Old Schools | A011 : The Old Schools > 00 : Ground Flo | A011-00-0019 : Strong Roc |
|      | b. Using a filter.                        | Compliance                 |                                                            | Edit | 17/01/2024   | 24/05/2024    | A011 : The Old Schools | A011 : The Old Schools > 00 : Ground Flo | A011-00-0030 : Office     |
|      |                                           |                            |                                                            | Edit | 17/01/2024   | 24/05/2024    | A011 : The Old Schools | A011 : The Old Schools > 00 : Ground Flo | A011-00-0023 : Reprograph |
|      |                                           |                            |                                                            | Edit | 17/01/2024   | 24/05/2024    | A011 : The Old Schools | A011 : The Old Schools > 00 : Ground Flo | A011-00-0009 : G44 Office |
|      | c. searching in a                         | E Library -                |                                                            | Edit | 17/01/2024   | 24/05/2024    | A011 : The Old Schools | A011 : The Old Schools > 00 : Ground Flo | A011-00-0050 : Temporal S |
|      | column header.                            | Reports 🔹                  |                                                            | Edit | 17/01/2024   | 24/05/2024    | A011 : The Old Schools | A011 : The Old Schools > 00 : Ground Flo | A011-00-0008 : Corridor 3 |
|      |                                           | 🍫 Administration 👻         |                                                            | Edit | 17/01/2024   | 24/05/2024    | A011 : The Old Schools | A011 : The Old Schools > 00 : Ground Flo | A011-00-0027 : Store      |
|      |                                           |                            |                                                            | Edit | 17/01/2024   | 24/05/2024    | A011 : The Old Schools | A011 : The Old Schools > 00 : Ground Flo | A011-00-0012 : G50 Male 1 |
| B3   | Edit details.                             |                            |                                                            |      |              |               |                        |                                          |                           |
|      |                                           |                            |                                                            |      |              |               |                        |                                          |                           |
|      | Llos the Download Space                   |                            |                                                            |      |              |               |                        |                                          |                           |
| В4   | Use the Download Spaces                   |                            |                                                            |      |              |               |                        |                                          |                           |
|      | button to create an Excel                 |                            |                                                            |      |              |               |                        |                                          |                           |
|      |                                           |                            |                                                            |      |              |               |                        |                                          |                           |
|      | file of listed locations.                 |                            |                                                            |      |              |               |                        |                                          |                           |
|      |                                           |                            |                                                            |      |              |               |                        |                                          |                           |
| 35   | Clicking the small arrow                  |                            |                                                            |      |              |               |                        |                                          |                           |
|      |                                           |                            |                                                            |      |              |               |                        |                                          |                           |
|      | next to Download Spaces                   |                            |                                                            |      |              |               |                        |                                          |                           |
|      | gives the additional                      |                            |                                                            |      |              |               |                        |                                          |                           |
|      | Sives the additionat                      |                            |                                                            |      |              |               |                        |                                          |                           |
|      | option of saving the                      |                            |                                                            |      |              |               |                        |                                          |                           |
|      | ourrent filtered view                     |                            |                                                            |      |              |               |                        |                                          |                           |
|      |                                           |                            |                                                            |      |              |               |                        |                                          |                           |
|      |                                           |                            |                                                            |      |              |               |                        |                                          |                           |

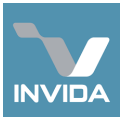

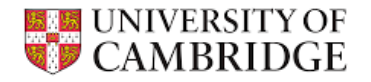

## Task C: Asset Manager Navigate to Portfolio > C1 UNIVERSITY OF CAMBRIDGE Mike Fish -Portfolio Asset Manager Asset Manager. Total Asset Q Search results (showing: 50 of 176016) Dashboard 176016 Edited Date Description Next PPM Portfolio Q Search. 10/05/2019 25/10/2024 AIR : Sprinkler pump (S) Air : Sprinkler pump (S) 10/05/2019 **C2** Find an asset by: Portfolio 11/09/2024 AIR : Sprinkler test p Link Asset Manage 21/02/2019 25/10/2024 AIR : Sprinkler test pump (N) Component Types 22/02/2019 25/10/2024 AIR : Sprinkler test pump (S) d. searching by Reference Libraries Link 21/02/2019 10/09/2024 Air ; Sprinkler test pump N 09/02/2024 keyword. Filtration, Conditioning and pH Correction - Central C Elements > Lee L 29/10/2024 Sprinkler test pump (N) 🞧 Task Manage E Asset Featu > 10/05/2019 25/10/2024 Sprinkler test pump (N) Service Provid 10/05/2019 25/10/2024 Sprinkler test pump (N) e. using a filter. 29/10/2024 ۲ Link Sprinkler test pump (N) Link 25/10/2024 Sprinkler test pump (N) 🚔 Quote f. searching in a 25/10/2024 Sprinkler test pump (N) E Library 10/05/2019 25/10/2024 Sprinkler test pump (N) Link column header. heport Report Link 10/05/2019 25/10/2024 Sprinkler test pump (N) 25/10/2024 Sprinkler test pump (N) Use the Download button **B4** to create an Excel file of listed assets. Click *History* to view a list B5 of Jobs relating to the asset. Click *Link* to go to asset **B6** page ...

## 4

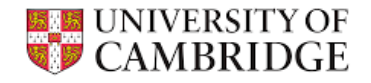

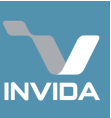

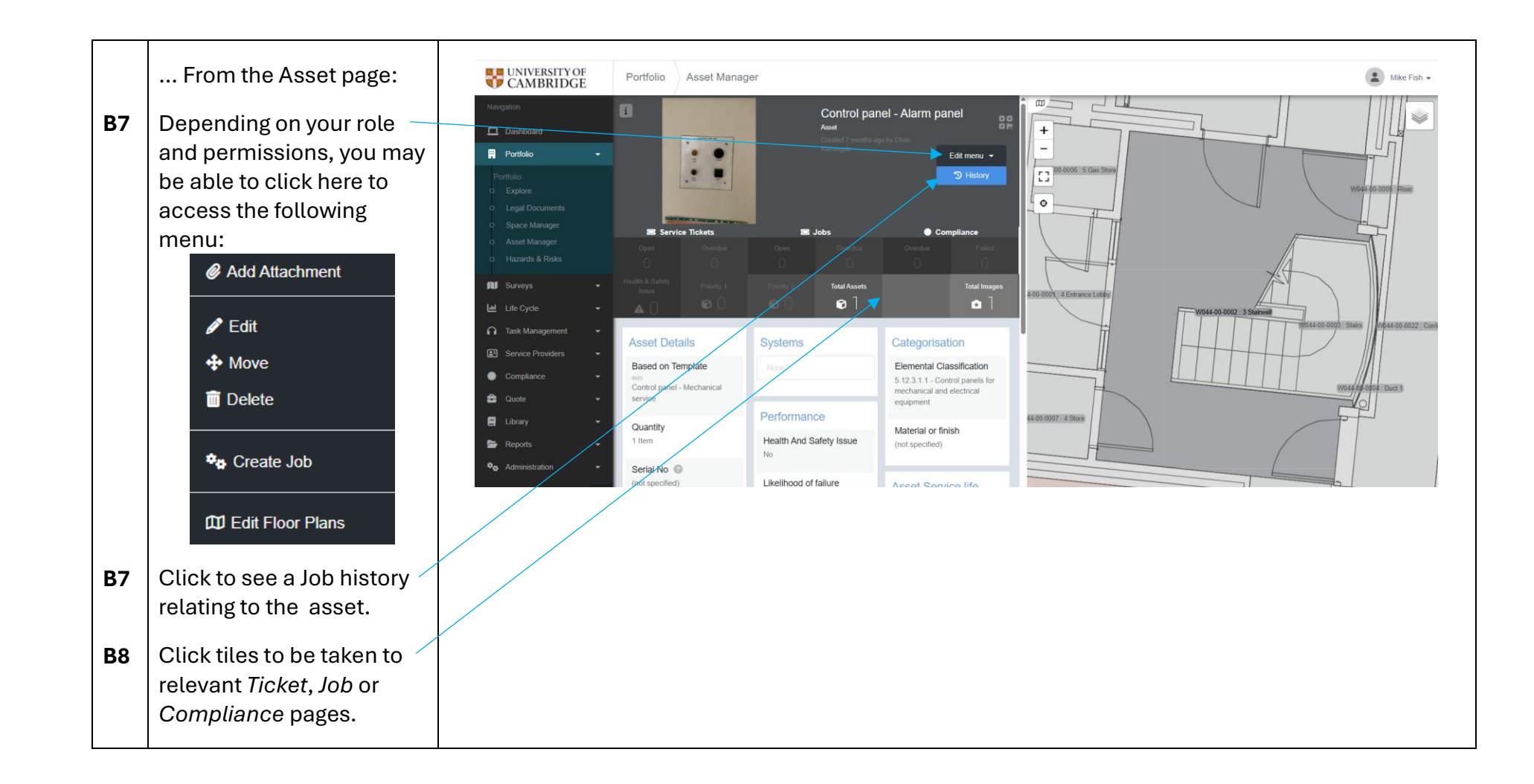